## 在线学习考试平台使用说明

## 一、在线考试

进入医学部教育处主页(https://jiaoyuchu.bjmu.edu.cn/index.htm),在
 【学生服务】栏目下依次点击【考试和成绩】、【在线学习考试平台】、【在线考试系统】;或直接输入网址 https://le.bjmu.edu.cn/smuexam/default0.asp。

2. 下载 "考易在线考试系统" 客户端解压缩到桌面,运行"北京大学医学部在 线考试系统.exe"。

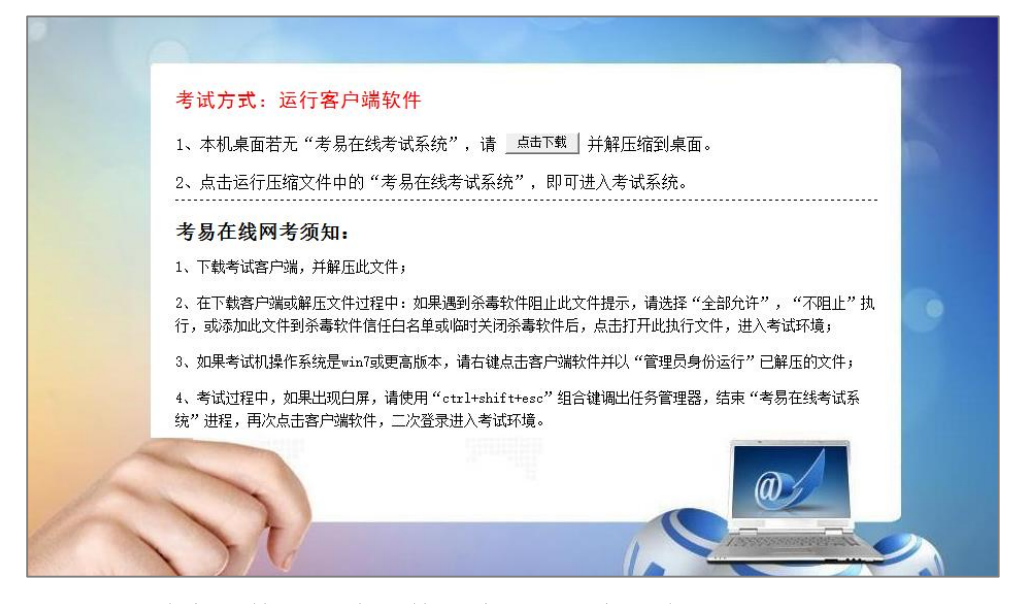

如果遇到杀毒软件阻止此文件,请选择"全部允许","不阻止"执行,或添 加此文件到杀毒软件信任白名单或临时关闭杀毒软件后,点击打开此执行文件, 进入考试环境。

如果考试机操作系统是 win7 或更高版本,请右键点击客户端软件并以"管理员身份运行"已解压的文件。

3. 选择相应的试卷,并点击【下一步】。

|    | 请选择您要参      | 加的考试或练习所用试卷: |    |      |
|----|-------------|--------------|----|------|
| 序号 | 考试科目        | 考试时间         | 年级 | 考试对象 |
| 1  | 〇 儿科自测(A卷)  | 08:0023:30   |    |      |
| 2  | 〇 妇产科自测(A卷) | 08:0023:30   |    |      |
| 3  | 〇 内科自测(A卷)  | 08:0023:30   |    |      |
| 4  | ○ 外科自测(A卷)  | 08:0023:30   |    | •    |

按要求输入相应信息,学号、姓名、考场、密码均为必填项。考场可选择"1、服务器",密码为本试卷专用登录密码,由监考老师告知。若输入学号姓名后无法登录,可点击考生学号下方的【点击此处】,使用通用号登录(自测练习通用号为空,考试时通用号由监考老师告知)。

| 北京大学医学部在线考试系统<br>2023年2月20日 15:25:17                      |        |
|-----------------------------------------------------------|--------|
| 考以科目: 现专业几科目频(AG)<br>考生学号: 《必填》<br>若考生学号没有在学生信息库中, 点击此处   | YES NO |
| 考生姓名: (必項)<br>                                            |        |
| <ul> <li>         ・ ・ ・ ・ ・ ・ ・ ・ ・ ・ ・ ・ ・ ・ ・</li></ul> |        |
| 登录考试 返回上一步 遇出考试系统                                         |        |

5. 核对姓名、学号无误后开始考试。(无需核对专业年级)

|             | 请确认以下信息是否填写正确 |
|-------------|---------------|
| 本次考试试卷名称:级专 | ·业内科自测(A卷)    |
| 考生姓名: 陈四    |               |
| 考生学号: 101   |               |
| 专业年级:临床医学(八 | 年制)、2015级     |
| 机房考场:服务器    |               |
| 填写正确,开始考试   | 填写有误,返回重填     |

6. 认真阅读考生必读后开始答题。

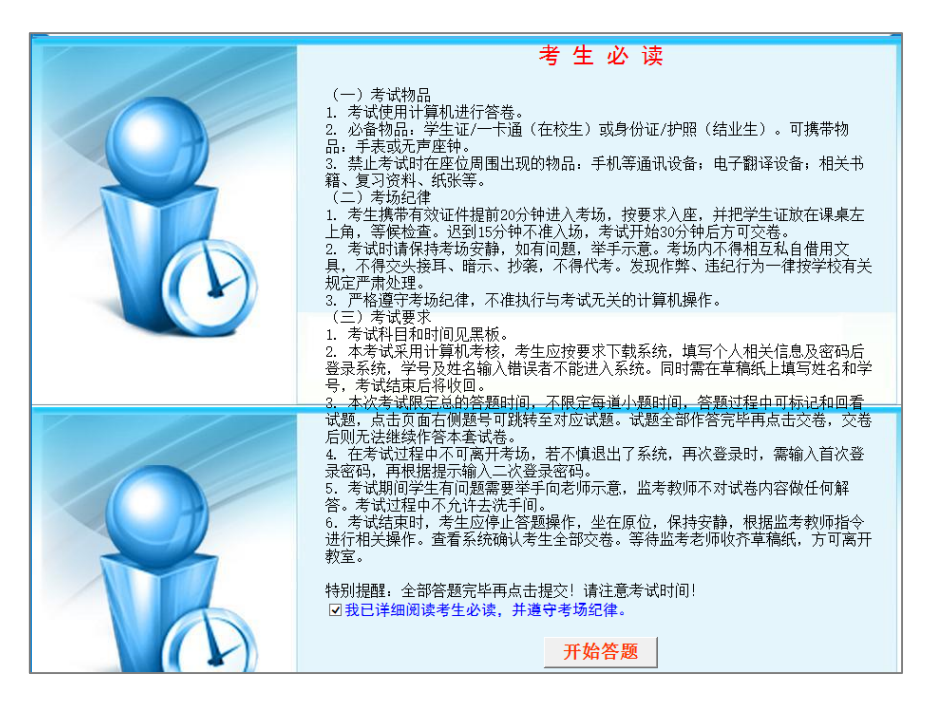

7. 考生可选择"提交,到下一题"或"标记本题",完成全部试题后点击【交卷】。

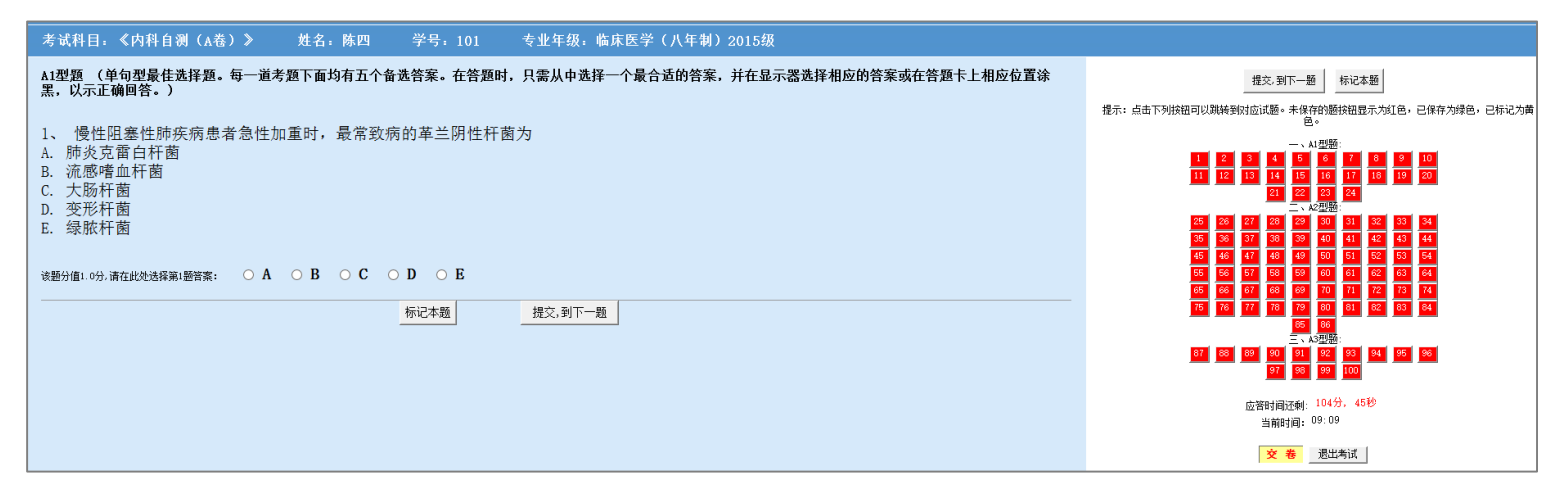

8. 如果中途不慎退出系统,须重新运行客户端,至第5步时,系统会弹出二次 密码输入窗口,向监考老师获取2次密码输入即可。请勿对考试加时进行改动。

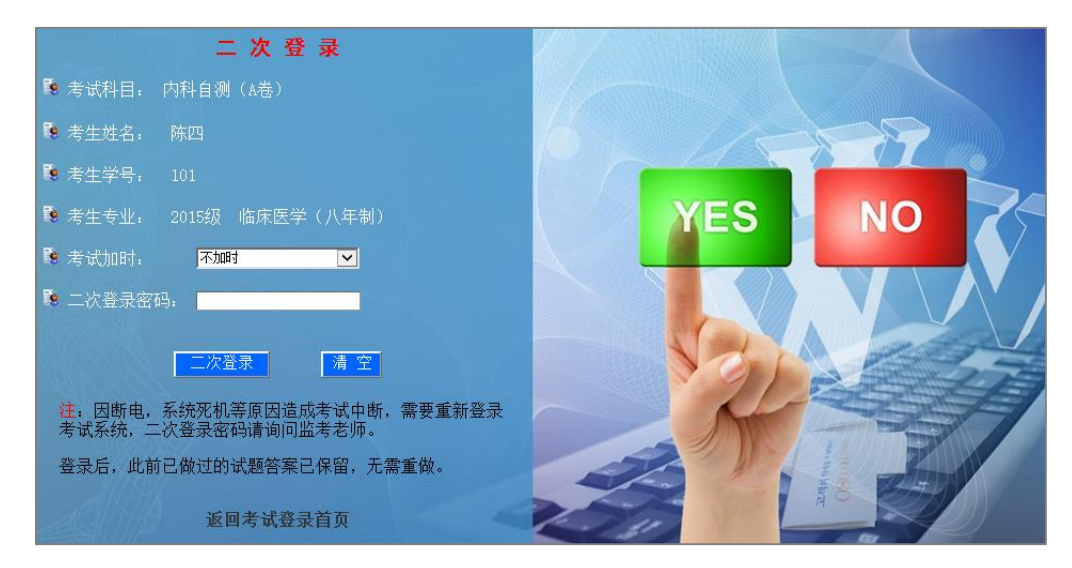

9. 考试过程中,如果出现白屏,可点击右键选择"返回",即可继续考试;或使用"ctrl+shift+esc"组合键调出任务管理器,结束"北京大学医学部在线考试系统"进程,再次点击客户端软件,二次登录进入考试环境。

## 二、自主练习

进入医学部教育处主页(https://jiaoyuchu.bjmu.edu.cn/index.htm),在
 【学生服务】栏目下依次点击【考试和成绩】、【在线学习考试平台】、【自主练习
 系统】;或直接输入网址 <u>https://le.bjmu.edu.cn/smuexam/default.asp</u>。

2. 使用姓名及学号登录,初始密码为空,登录后及时设置密码。

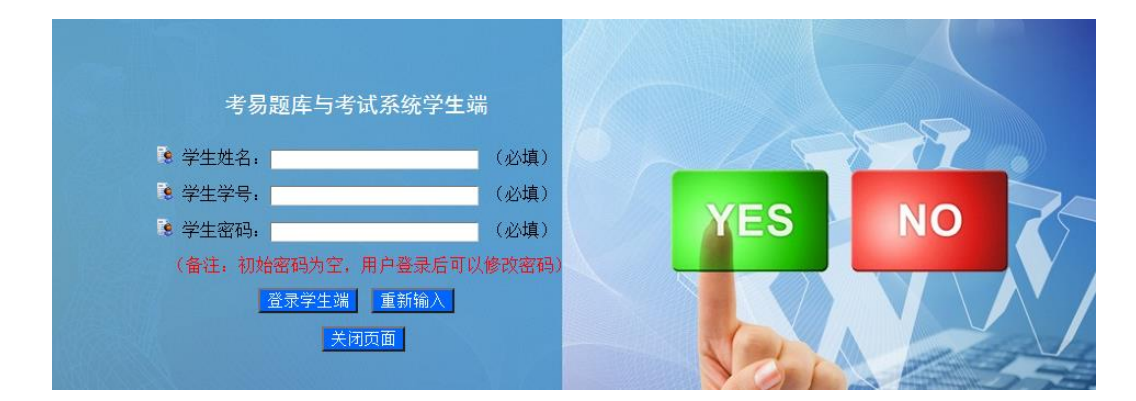

3. 点击【生成试卷】,选中相应课程,点击【下一步:编辑考务信息】。

| 当前用户学号: 101              |        |   | 请选择您要进                                      | <b>行练习的课程</b> , | 组成新的测试卷.                 |
|--------------------------|--------|---|---------------------------------------------|-----------------|--------------------------|
| 真实姓名: 陈四                 |        |   |                                             |                 |                          |
| 专业年级: 2015临床医学 (八<br>年制) | 1<br>2 | 0 | 01—自主练习—儿科题库(—2017)<br>01—自主练习—妇产科题库(—2017) |                 | 教育处教学支持办公室<br>教育处教学支持办公室 |
| ☆系统导航                    | 3<br>4 | 0 | 01-自主练习-内科题库(-2017)<br>01-自主练习-外科题库(-2017)  |                 | 教育处教学支持办公室<br>教育处教学支持办公室 |
| > 网站首页                   | 5      | 0 | 101-执业医师(旧题库)                               |                 | 考易旧题库                    |
| > 生成试卷                   | 6      | 0 | 168—执业资格题库—西医基础综合(旧题库)                      |                 | 考易旧题库                    |
| ■ 生成新的试卷                 | 7      | 0 | 169—执业资格题库—西医临床综合(旧题库)                      |                 | 考易旧题库                    |
| > 我的测试                   |        |   |                                             | 下一步:编辑考务        | 信息                       |

4. 自行设定参数,点击【下一步】。

|         | 试卷基本参数                | 设定 |
|---------|-----------------------|----|
| 考试名称:   | ■ 01-自主练习-儿科题库(-2017) |    |
| 考试用时:   | 90分钟 🔽                |    |
| 答案查看设置: | : 作答过程中不可以查看试题答案 🗸    |    |
| 考试方式设置: | : 限定总的答题时间,考生可回看试题 🔽  |    |
|         |                       |    |
|         | 上一步                   | 一步 |

5. 自行设定各学科、各题型的试题数量,设定每道试题的分数、难度分布,生

成试卷。

| 「一一一一一一一一一一一一一一一一一一一一一一一一一一一一一一一一一一一一  |                        |    |     |    |     |   |      |    |     |    |
|----------------------------------------|------------------------|----|-----|----|-----|---|------|----|-----|----|
| 一级主题词                                  | A2 <u></u> 型           | 題  | A1型 | 題  | A4型 | 題 | B1型  | ١. | A3型 | 題  |
| 01: 风湿免疫性疾病                            | 0                      | 17 | 0   | 7  | 0   | 0 | 0    | 0  | 0   | 0  |
| 02: 感染性疾病                              | 0                      | 59 | 0   | 19 | 0   | 0 | 0    | 0  | 0   | 4  |
| 03: 呼吸系统疾病                             | 0                      | 33 | 0   | 35 | 0   | 0 | 0    | 0  | 0   | 7  |
| 04: 泌尿系统疾病                             | 0                      | 25 | 0   | 16 | 0   | 9 | 0    | 0  | 0   | 12 |
| 05: 免疫性疾病                              | 0                      | 13 | 0   | 8  | 0   | 0 | 0    | 0  | 0   | 0  |
| 06: 内分泌疾病                              | 0                      | 21 | 0   | 8  | 0   | 0 | 0    | 0  | 0   | 0  |
| 07: 神经系统疾病                             | 0                      | 39 | 0   | 12 | 0   | 0 | 0    | 0  | 0   | 13 |
| 08: 生长发育与保健                            | 0                      | 7  | 0   | 47 | 0   | 0 | 0    | 3  | 0   | 0  |
| 09: 消化系统疾病                             | 0                      | 35 | 0   | 33 | 0   | 0 | 0    | 0  | 0   | 9  |
| 10: 新生儿与新生儿疾病                          | 0                      | 39 | 0   | 35 | 0   | 0 | 0    | 0  | 0   | 3  |
| 11: 绪论                                 | 0                      | 0  | 0   | 4  | 0   | 0 | 0    | 0  | 0   | 0  |
| 12: 血液系统疾病                             | 0                      | 42 | 0   | 15 | 0   | 0 | 0    | 0  | 0   | 4  |
| 13: 循环系统疾病                             | 0                      | 31 | 0   | 22 | 0   | 0 | 0    | 0  | 0   | 14 |
| 14: 遗传性疾病                              | 0                      | 16 | 0   | 3  | 0   | 0 | 0    | 0  | 0   | 0  |
| 15: 营养和营养障碍性疾病                         | 0                      | 25 | 0   | 21 | 0   | 0 | 0    | 0  | 0   | 16 |
| 一级主题词                                  | A2 <u></u>             | 题  | A1型 | 題  | A4型 | 题 | B1型; | ۵. | A3型 | 題  |
| 题目数量合计                                 |                        | 0题 |     | )題 | 0   | 题 | 0    | 題  | (   | )题 |
| 每题分值                                   | 0                      |    | 0   |    | 0   |   | 0    |    | 0   |    |
| —————————————————————————————————————— |                        | 0分 |     | 分  | 0   | 分 | 0    |    | (   | 分  |
|                                        |                        |    |     |    |     |   |      |    |     |    |
| 试卷合计:                                  | 试卷合计: 0 <u>随</u> , 0 分 |    |     |    |     |   |      |    |     |    |
| 重写上一步【生成试卷】                            |                        |    |     |    |     |   |      |    |     |    |

6. 在【我的试卷】---【还未做的测试】中选择试卷,开始测试。

## 三、北医校园网外登录系统

1. 使用医学部 VPN 账号登录 https://webvpn.bjmu.edu.cn/(账号与信息网络账号 一致,具体可咨询信息中心),建议使用 IE 或 360 浏览器。

2. 登录后点击教学资源模块中的"题库及自主练习系统(学生)"进入自主练
 习;或点击"在线考试系统(学生)"进入在线考试。

| (a) WEBVPN                              |                            |                           |                            |
|-----------------------------------------|----------------------------|---------------------------|----------------------------|
|                                         |                            |                           |                            |
| 教学资源                                    |                            |                           |                            |
| PBL教学资源<br>pbLbjmu.edu.cn               | 教务管理系统<br>ixgl.bjmu.edu.cn | 课程中心<br>cc.bjmu.edu.cn    | 学生资助平台<br>xszz bjmu.edu.cn |
| 研究生综合服务<br>gratest.bjmu.edu.cn          | 题库及自主练习<br>le.bjmu.edu.cn  | 考易网络题库与<br>le.bjmu.edu.cn | 在线考试系统<br>le.bjmu.edu.cn   |
| <b>A</b> Moodle 继教 moodle bytime.com.cn |                            |                           |                            |